## V Zadání v Teams se znovu věnujte úloze: Upravte fotografie v programu <u>https://photoshoponline.pro/cs/</u>

## Postup:

## 1) Stáhněte si 4 fotografie z úlohy do PC. (Fotografii stáhnete kliknutím na tři tečky a dáte stáhnout. Většinou se vám stáhne do složky Stažené soubory.)

| Upravte fotografie v programu https://photosh Termín: 29. květen 2020 23:59 Bez                                                                                            | ,<br>bodů |
|----------------------------------------------------------------------------------------------------|-----------|
| Pokyny<br>Zde nebo i ve složce Informatika Fotografie najdete různé fotografie. Upravte je v<br>programu https://photoshoponline.pro/cs/ a nahrajte zde a odevzdejte úlohu |           |
| Referenční materiály                                                                                                    |           |
| Kitzsteinhorn.JPG                                                                                                    |           |
| Krumlov.JPG                                                                                                    |           |
| London eye.jpg                                                                                                    |           |
| Tower bridge.jpg                                                                                                    |           |

Práce studenta Žádné

## 2) Upravíte fotografie v on-line programu https://photoshoponline.pro/cs/

3) Upravenou fotografii dáte Uložit

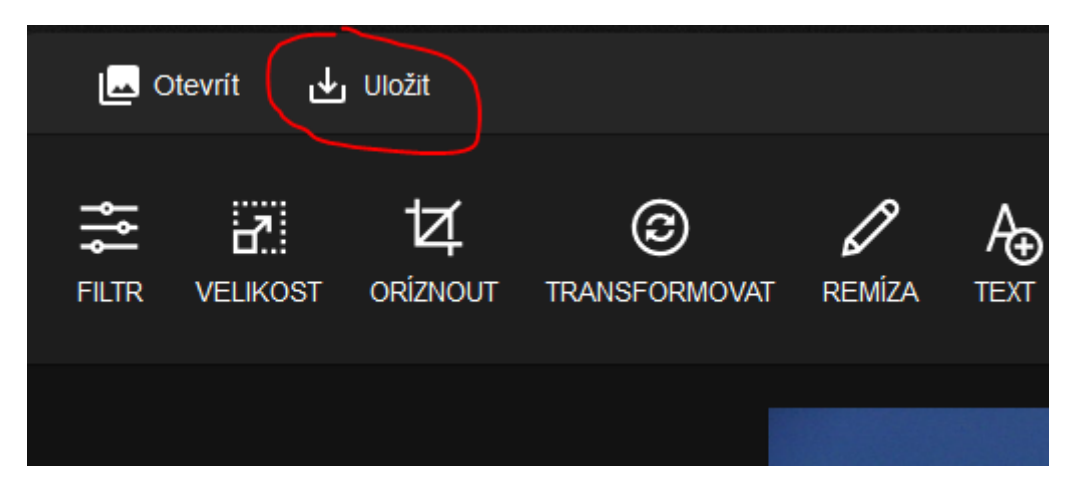

4) Následně stáhnete tento obrázek nově do počítače

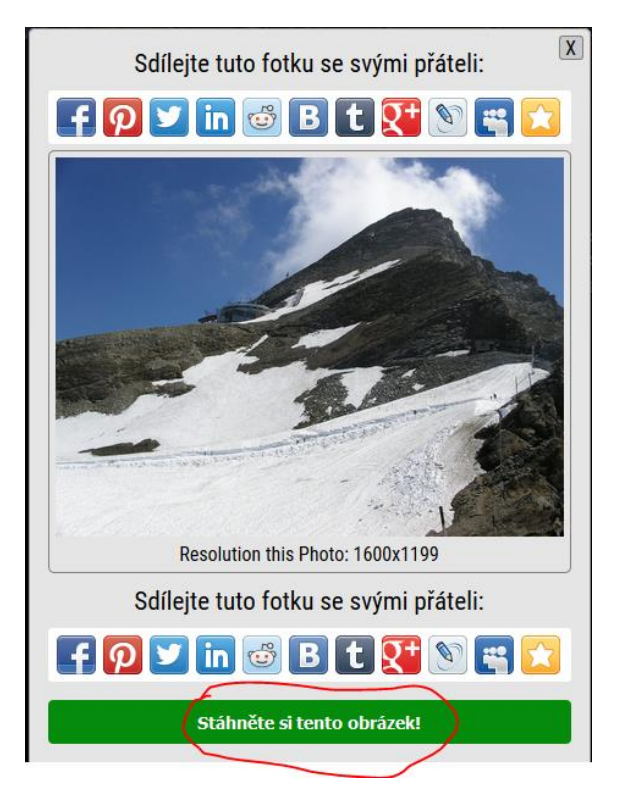

5) Do Zadání v Teams nahrajete tyto fotografie tlačítkem + Přidat práci a následně dáte Odevzdat úlohu a je to hotové©

| Obecné Příspěvky Soubory Poznámkov                                                                                                    | ý blok pře… Zadání Známky | د <sup>ع</sup> |
|----------------------------------------------------------------------------------------------------|---------------------------|----------------|
| Zpět                                                                                                    |                           | C Odevzdat     |
| Upravte fotografie v prograr<br>Termín: 29. květen 2020 23:59                                                                                                    | nu htt Body<br>Bez bodů   |                |
| Pokyny<br>Zde nebo i ve složce Informatika Fotografie najdet<br>fotografie. Upravte je v programu<br>https://photoshoponline.pro/cs/ a nahrajte zde a o<br>úlohu<br>Referenční materiály | e různé<br>idevzdejte     |                |
| Kitzsteinhorn.JPG                                                                                                    | •••                       |                |
| Krumlov.JPG                                                                                                    | •••                       |                |
| Condon eye.jpg                                                                                                    | •••                       |                |
| Tower bridge.jpg                                                                                                    | •••                       |                |
| Moje práce<br>+ Přidat práci                                                                                                    |                           |                |